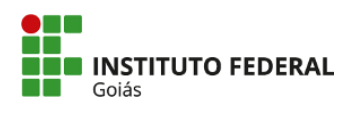

MINISTÉRIO DA EDUCAÇÃO SECRETARIA DE EDUCAÇÃO PROFISSIONAL E TECNOLÓGICA INSTITUTO FEDERAL Goiás CÂMPUS GOIÂNIA

## TUTORIAL

SOLICITAÇÃO DE DECLARAÇÃO DE MATRÍCULA (Procedimento Q-acadêmico)

1. Acesse o Q-Acadêmico: https://academicoweb.ifg.edu.br/;

| 2. Selecione | a opção <b>Alun</b> | о; |
|--------------|---------------------|----|
|--------------|---------------------|----|

| 🔇 Q.Académico Web para 1F-G - Er x 🕂 |                                                                                                    |                                                                                                    |             |  |
|--------------------------------------|----------------------------------------------------------------------------------------------------|----------------------------------------------------------------------------------------------------|-------------|--|
| ← → C   academicoweb.ifg.edu.br      |                                                                                                    |                                                                                                    | 년 🛧 🗯 🖬 😩 : |  |
|                                      | BEM VINDO AD<br>Q-ACADEMICO WEB<br>Escrita ao Indo y módólo que deneja<br>macesa Simo (por senha sardo<br>macesa Simo). | <ul> <li>PROFESSOR</li> <li>ALUNO</li> <li>PAIS DE ALUNO</li> <li>EMPRESA</li> <li>TÉC. ADMINISTRATIVO</li> <li>EGRESSO</li> <li>VALIDAR DOCUMENTOS</li> </ul> |             |  |
|                                      | Cesemelide per                                                                                                    | <b>INSTITUTO FEDERAL</b><br>Goiás                                                                                                    |             |  |
|                                      |                                                                                                    |                                                                                                    |             |  |
|                                      |                                                                                                    |                                                                                                    |             |  |
|                                      | 28/07/2023 Versil                                                                                                    | io 3.311.001 © 2023 Qualidata                                                                                                    |             |  |

2. Selecione a opção Solicitar Documentos;

|            | aisponivei                                                                                                    |  |
|------------|----------------------------------------------------------------------------------------------------|--|
| Ô          | Questionários<br>Não há questionários a serem respondidos                                                                                                    |  |
| $\bigcirc$ | Horário Individual<br>Confira aqui o horário de suas aulas neste período                                                                                                  |  |
| 17         | Calendário Acadêmico<br>Todas as datas do que acontece na sua instituição, no seu curso e na sua turma estão<br>disponíveis para visualização em um &único calendário.    |  |
|            | Diários<br>Datas de provas, trabalhos e exercícios de cada disciplina.                                                                                                    |  |
| 10         | Boletim<br>Confira notas e freqüências                                                                                                    |  |
| 2          | Estágios<br>Verifique se há ofertas de estágios para o seu curso                                                                                                    |  |
| 2          | Caixa de Mensagens<br>Você possui mensagens não lidas.                                                                                                    |  |
|            | Histórico Escolar<br>Histórico Escolar                                                                                                    |  |
|            | Medidas disciplinares e premiações<br>Medidas disciplinares e premiações                                                                                                  |  |
|            | Matrizes Curriculares<br>Consulte as Matrizes Curriculares.                                                                                                    |  |
| \$         | Pedido de Alteração de Dados Cadastrais<br>Há erros em seu Cadastro de Aluno? Alguns dados mudaram, como seu telefone ou endereço?<br>Envie uma solicitação de alteração. |  |
| ?          | FAQs<br>Consulte as perguntas mais freqüentes enviadas a seus professores, ou envie uma pergunta.                                                                         |  |
| <u>\</u>   | Material de aula<br>Consulte Material para Download                                                                                                    |  |
| ×          | Currículo Pessoal<br>Manteoba seu currículo atualizado                                                                                                    |  |
|            | Solicitar Documentos<br>Solicite históricos e declarações.                                                                                                    |  |
| $\Box$     | Comprovante de renovação de matrícula<br>Imprima o comprovante de renovação de matrícula mais recente.                                                                    |  |
| $\Box$     | Inscrição em Estágio Curricular<br>Inscrição em Estágio Curricular                                                                                                    |  |
|            | Novas Funcionalidades<br>Consulte as novas funcionalidades do Q-Acadêmico WEB                                                                                             |  |
|            | Senha dos Pais ou Responsável<br>Envia a senha dos pais ou responsável pelo aluno por email.                                                                              |  |
|            |                                                                                                    |  |

3. Clique em Nova solicitação;

4. Selecione entre Módulo Web - Declaração de matriculado e frequentando - Pós-Graduação - câmpus Goiânia OU Módulo Web - Declaração de matricula - Pós-Graduação - câmpus Goiânia.

| :o WEB 🗙 🕇          | ÷                                                                    |                                                                                                    |                    |                 |
|---------------------|----------------------------------------------------------------------|----------------------------------------------------------------------------------------------------|--------------------|-----------------|
| academicoweb.ifg.ed | u.br/webapp/documentos                                               |                                                                                                    |                    |                 |
| S                   | Solicitaçõe<br>17/07/2023<br>Módulo We<br>Goiania - 2<br>do Download | Nova Solicitação<br>Selecione um documento<br><u>Selecione um documento</u><br>Declaração de Matriculado e Frequentando.<br>Módulo Web - Declaração de Matricula<br>Módulo Web - Declaração de Matricula<br>Módulo Web - Declaração de Matricula - Pós-Graduação - Câmpus Golânia | olicitar Documento | ova Solicitação |

4. O documento será baixado automaticamente e também ficará salvo entre as Solicitações Realizadas.

| Documentos |                                                                                                    |                                                                                                    |
|------------|----------------------------------------------------------------------------------------------------|----------------------------------------------------------------------------------------------------|
|            | Solicitações Realizadas                                                                                       | 🕀 Nova Solicitação                                                                                            |
|            | 28/07/2023<br>Módulo Web - Declaração de Matrícula - Pós-Graduação - Câmpus<br>Goiânia - 2023/2<br>🕁 Download | 17/07/2023<br>Módulo Web - Declaração de Matrícula - Pós-Graduação - Câmpus<br>Goiânia - 2023/1<br>🕁 Download |
|            |                                                                                                    |                                                                                                    |

Caso necessite de declarações que contenham outras informações, solicite via chamado no SUAP.

Coordenação de Secretaria de Pós-Graduação do Câmpus Goiânia cspg.goiania@ifg.edu.br (62) 3227-2771 - WhatsApp

Instituto Federal de Educação, Ciência e Tecnologia de Goiás Rua 75, nº 46, Centro, GOIÂNIA / GO, CEP 74055-110 (62) 3227-2771 (ramal: 2771)